## オンラインサイトでの予約方法

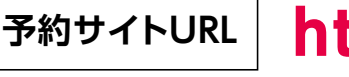

## https://reserva.be/pdsbiz

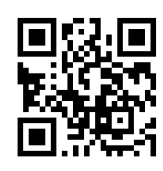

QRコードからもアクセスいただけます→

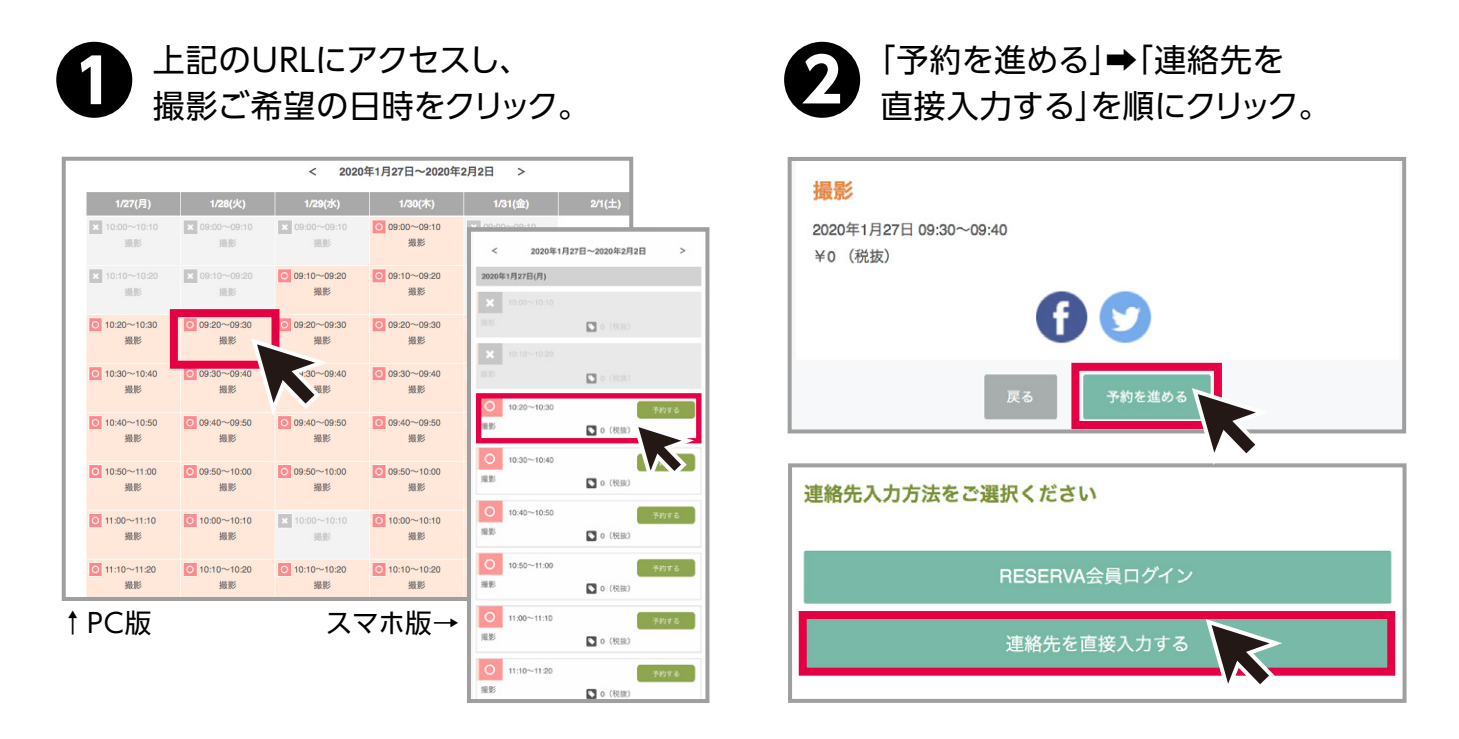

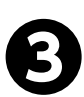

氏名、メールアドレス、電話番号、職員番号(7-8桁)、所属を入力し、「確認する」をクリック。 内容に間違いがないかお確かめの上「完了する」をクリック。 入力したメールアドレスに予約完了のメールが届きます。

|                | 姓                 | 名                   |                        | 7817=1-                            |                                                                         |
|----------------|-------------------|---------------------|------------------------|------------------------------------|-------------------------------------------------------------------------|
| 氏名(カナ)・        | セイ                | ×d                  |                        |                                    | A0 (808)<br>5050+ 014 592 (Y) 0850-0830                                 |
| メールアドレス・       | abcde@example.com |                     |                        | 小町                                 | A0 (6章)                                                                 |
| メールアドレス (健認) ・ | abcde@example.com |                     |                        | 合計                                 | ¥0 (総御)                                                                 |
|                | *携帯キャリアのアドレスを入力す  | る場合、携帯キャリアの受信許可リストに | 「reserva.be」を追加してください。 |                                    |                                                                         |
| 電話發号 -         | Japan +81 0 電話書号  |                     |                        |                                    |                                                                         |
| 職員醫母(7-8桁)     |                   |                     |                        | 氏名 *                               |                                                                         |
| 所属・            |                   |                     |                        | 氏名 (力ナ)                            |                                                                         |
|                |                   |                     |                        | メールアドレス・                           |                                                                         |
|                |                   |                     |                        |                                    |                                                                         |
|                |                   |                     |                        | 雪於美谷•                              | ●構帯キャリアのアドレスを入力する場合、構帯キャリアの受信許可リストに「reserva.be」を追加してください。               |
| 、枠部分           | を入力くださ            | い。                  |                        | 電話番号 ·<br>現員番号(7-8約) ·             | #県市キャリアのアドレスを入力する場合、携帯キャリアの受信許可リストに「reserva.be」を追加してください。<br>Japan +81  |
| ∇枠部分           | を入力くださ            | U.                  |                        | 電話番号<br>職員番号(7-8位)<br>所属           | e原布キャリアのアドレスを入力する場合、携帯キャリアの受信許可リストに「reservabe」を追加してください。<br>Japan 45    |
| <u>、</u> 枠部分   | を入力くださ            | C Rau               |                        | 電影振号<br>職員振号(7-90)<br>所属           | e展布キャリアのアドレスを入力する場合、携帯キャリアの受信許可リストに「reservabe」を追加してください。<br>Japan 45    |
| □中部分           | を入力くださ            | C. Rew              |                        | 電影振号。<br>職員集号(2-40)。<br>25篇 *      | e携専キャリアのアドレスを入力する場合、携専キャリアの受信許可リストに「reserva be 」を追加してください。<br>Japan +87 |
| 、枠部分           | を入力くださ            | 6.200<br>(2000)     |                        | 電話等号"<br>載具要号(P-4匹)"<br>が高"        | ■展布キャリアのアドレスを入力する場合、携帯キャリアの受信許可リストに「reserva be 」を追加してください。<br>Japan =51 |
| ∇枠部分           | を入力くださ            | ы.<br>Стан          |                        | 電話振号:                              | ■展現キャリアのアドレスを入力する場合、携帯キャリアの受信許可リストに「reseanabe」を追加してください。<br>Japan 41    |
| 、枠部分           | を入力くださ            | 8872                |                        | 電話勝号。<br>編集巻行(240)。<br>対策。<br>編集業長 | ■展明キャリアのプドレスを入力する場合、展明キャリアの受信許可リストに「reservabe」を追加してください。<br>Japan 41    |

※携帯キャリアのアドレスを入力する場合、携帯キャリアの受信許可リストに『reserva.be』『photo-ds.jp』を 追加してください。

ご予約はお一人様一枠のみとなっております。複数の予約はご遠慮ください。